## UZAKTAN EĞİTİM SİSTEMİNE GİRİŞ AŞAMALARI

1- Hastanemiz web sitesinde bulunan "Hızlı Erişim", "Online İşlemler" ve "Eğitim/ Hasta Okulu" alanlarından uzaktan eğitim (UZEM) sekmesini tıklayarak veya arama motoruna

http://uzem.kocaeli.edu.tr/ybuo/login/index.php adresini girerek sisteme erişim sağlayabilirsiniz.

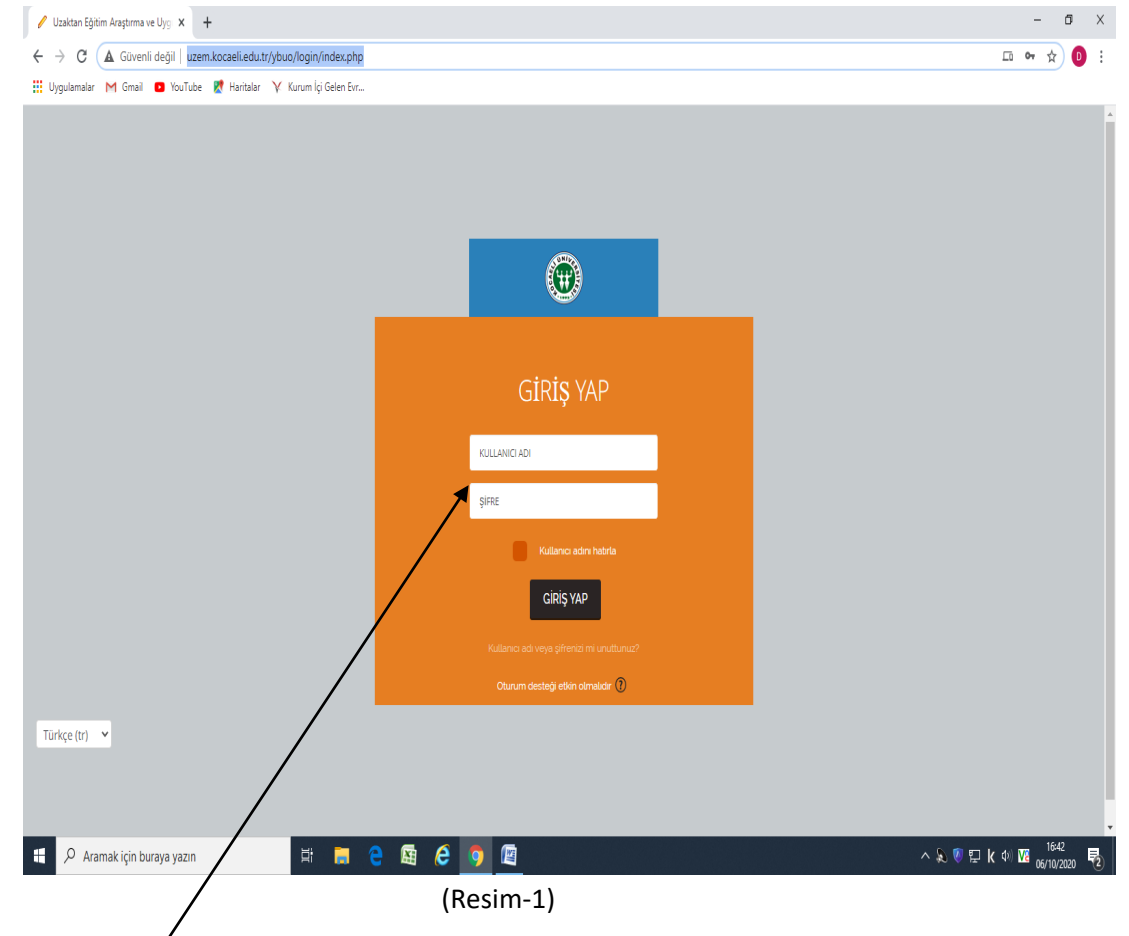

- 2- Sisteme giriş için ekrandaki bilgileri yazınız ve "GİRİŞ YAP" butonuna tıklayınız.
- 3- Sisteme giriş yapılamaması durumunda lütfen 7322 (Eğitim Yönetimi Birimi) numaralı telefondan veya <u>dilber.okcu@kocaeli.edu.tr</u> adresinden iletişime geçiniz.

## SİSTEMDE TANIMLANMIŞ EĞİTİME ERİŞİM NASIL SAĞLANIR?

1- Sisteme giriş yapıldıktan sonra size aşağıdaki görseldeki gibi yeni bir ekran açılacaktır.(Resim-1)

| ATTINE WATER IN SUCCESSION                                            | and the set of the                                                                                    |
|-----------------------------------------------------------------------|----------------------------------------------------------------------------------------------------|
|                                                                       |                                                                                                    |
|                                                                       | Tamamlandı<br>(madde 6)                                                                               |
| s olarak işaretlerirmeli                                              | □ ◀                                                                                                   |
| IN BELİRLENMESİ, KAR<br>Iİ<br>GLAMMASİ etsinliği tamamlanmış olarak r | SILANMASI VE İZLEMİ                                                                                   |
|                                                                       | ş olarak işəretlerinmeti<br>IIN BELİRLENMESİ, KAR<br>Kİ<br>KÜLANMASİ etkenliği təməmlərinmə olarak iş |

- 2- Açılan ekranın sol tarafında <u>DERSLERİM</u> sekmesi altında, eğitimini almanız gereken dersler tanımlanmış olacaktır.
- 3- Tanımlanan derse tıklayınız. Ekranın orta kısmında seçtiğiniz ders ile ilgili içerikler görüntülenecektir. (Ders içerikleri <u>link paylaşımı, video, PDF, Word, sunum dosyaları vb.</u> şeklinde olabilir.)
- 4- Eklenen konu dokümanına tıklamanız ve ders içeriğini açmanız derse katılım için yeterli olacaktır.
- 5- Eğitim materyallerine erişim sağlanamaması durumunda eğitim yönetimi birimi (dahili no:7322 veya <u>dilber.okcu@kocaeli.edu.tr</u> mail adresi) ile iletişime geçiniz.
- 6- Eğitim materyalleri, eğitimin içeriğine göre sınırlandırılmış kısıtlamalarla eklenmiş olabilir. Bu nedenle içerikleri belirtilen sırada ve düzende tamamlamanız gerekmektedir. Eğitim içeriğindeki şartlar tamamlanınca etkinliğin sağ tarafında bulunan kutucuk sistem tarafından "tamamlandı" olarak işaretlenecektir.(Resim-1 de gösterilmiştir.)
- 7- Tanımlanan ders içerisindeki "Duyurular" kısmını okumanız önemle rica olunur. (Eğitimin işleyiş planına ait bilgiler içerebilir.)